## Manual për studentët mbi *REGJISTRIMIN ONLINE NE PROVIMET E VJESHTES*

1- Hapni nje browser (Explorer, Mozilla, Chrome), dhe klikoni adresen: https://www.unishk.esse3.u-gov.rash.al/

| Home                                                               |                                                                                                    |
|--------------------------------------------------------------------|----------------------------------------------------------------------------------------------------|
| Vizitor<br>© Hapësirë e Rezervuar<br>Login<br>Fjalëkalim i harruar | Mësimdhënia - Hapësira e Strukturës Mësimore<br>Hapësira e Strukturës Mësimore<br>Kjo faqe është pika e fillimit për të lundruar ndër informacionet në lidhje me mësimindhënien e Universitetit. Eshtë e mundur të hyni në faqet e fakulteteve të ndryshme dhe<br>informacione të tjera universitare. |
| Udhëzuesi<br>Strukturat                                            |                                                                                                    |
| Provime<br>Grafiku i Provimeve<br>Rezultatet e Provimeve           |                                                                                                    |

2- Pasi klikoni mbi login, shkruani kredencialet e juaja (User Name, Password), të cilat I keni përftuar kur jeni regjistruar fillimisht në sistem. Nëse I keni harruar kontaktoni me sekretarinë përkatëse:

| ← → × 🔒 https://www.u                                                                           | unishk.esse3.u-gov.rash.al/Home.do;jsessionid=2622FC337E83B43778AAF942                                                        | 8A58921B.jvm_unishk_alesse3web02                                                                                                    |
|-------------------------------------------------------------------------------------------------|----------------------------------------------------------------------------------------------------|----------------------------------------------------------------------------------------------------|
| Apps M Office 365                                                                               |                                                                                                    | Authentication Required ×                                                                                                    |
| UNIVERSITETI<br>I SHKODRËS<br>Luigj Gurakuqi                                                    | Shërbime online                                                                                                    | The server https://www.unishk.esse3.u-gov.rssh.ali-443 requires<br>a.username.and.password. The server.says: ESSE3.<br>2622FC337E38443778AAF941284.599218.j.vm_unishk_alesse3web<br>02. |
| Home                                                                                            |                                                                                                    | Lier Nama                                                                                                    |
|                                                                                                 |                                                                                                    | Declard ####################################                                                                                                    |
| Vizitor<br>Ø Hapësirë e Rezervuar<br>Login<br>Fjalëkalim i harruar                              | Hapësira e Strukturës Mësimore<br>Kjo faqe është pika e fillimit për të lundruar ndër informacionet në lidhje me mësimindhëni | Log In Cancel eve të ndryshme dhe informac                                                                                                    |
| <ul> <li>Udhëzuesi</li> <li>Strukturat</li> <li>Provime</li> <li>Grafiku i Provimeve</li> </ul> |                                                                                                    |                                                                                                    |
| Rezultatet e Provimeve<br>Data Mbrojtje Diplome                                                 |                                                                                                    |                                                                                                    |
| Faqja Zyrtare UNISHK                                                                            |                                                                                                    |                                                                                                    |
|                                                                                                 |                                                                                                    |                                                                                                    |
|                                                                                                 |                                                                                                    |                                                                                                    |

3- Pasi keni hyrë ne home page-n tuaj, klikoni tek Provimet:

| Home                                                                                                    |                                                             |                                                                 |                 |                    |              |                   |                      |
|----------------------------------------------------------------------------------------------------|-------------------------------------------------------------|-----------------------------------------------------------------|-----------------|--------------------|--------------|-------------------|----------------------|
| Studenti                                                                                                    | Mirë se erdhët në zonën tuaj të reze<br>Të dhënat personale | rvuar!                                                          | 5hfaq detajet 🕨 | Status i Studentit |              | Shfaq detajet 🕨   |                      |
|                                                                                                    | Kruskot Kontrolli                                           |                                                                 | Fshih detajet 🔻 | Mesazhe            |              | Fshih detajet 🔻   |                      |
| Hapësirë e Rezervuar<br>Logout                                                                                                    | Procesi                                                     | Gjendja                                                         | për t'u bërë    | Mesazhe Personale  |              |                   |                      |
| Norysnoni tjalekalimin                                                                                                    | Tarifat                                                     | 🖲 gjendja e rregullt                                            | <u>Shfaq</u>    | Dërguesi           | Titulli      | Data              |                      |
| Ø Home                                                                                                    | Plani Mësimor                                               | 🖲 e pandryshueshme                                              |                 |                    | asnjë mesazh |                   |                      |
| Zyra e Studimeve dhe<br>Studentëve                                                                                                    | Data provimesh të disponueshme<br>Regjistrime në provime    | <ul> <li>3 data të disponueshme</li> <li>0 prenotime</li> </ul> | <u>prenoto</u>  |                    |              | 🖃 <u>të tjera</u> |                      |
| 🥺 Plani Mësimor                                                                                                    |                                                             | © <u>hapi të g</u>                                              | itha funksionet |                    |              |                   |                      |
| <ul> <li>Libreza</li> <li>Provimet</li> <li>Kalendari i provimeve</li> <li>Pasqyra e prenotimeve</li> <li>Pasqyra e rezultateve</li> </ul> | <b></b>                                                     |                                                                 |                 |                    |              |                   |                      |
| 📀 🥭 🚞 🕻                                                                                                    | 1 🚯 🚳                                                       | 📀 S 🐖                                                           |                 | <u>îi</u> 🖉 🚿      |              | <u> </u>          | 11:10 AM<br>4/8/2014 |

4- Në kete moment do ju shfaqen datat e mundshme ku ju mund të regjistroheni në provime, psh. Për lëndën "matematikë" ke tri data të mundshme, nga të cilat do zgjidhet një:

| Home                                                                               |                             |                                                                                                    |                                                 |                            |                                           |                                                        |
|------------------------------------------------------------------------------------|-----------------------------|----------------------------------------------------------------------------------------------------|-------------------------------------------------|----------------------------|-------------------------------------------|--------------------------------------------------------|
| Studenti                                                                           | Preno<br>Faqja ti<br>Data p | otimi Data provimi<br>regon datat e provimeve ku mund të re<br>rovimi të disponueshme për lëndët e | igjistrohesh në datën e sotme, veti<br>librezës | ëm për veprimtaritë mësimo | j<br>pre të pranishme në <u>librezë</u> . | <u>HOME</u> – <u>Data provimi</u> – Lista Data provimi |
|                                                                                    |                             | Veprimtaria Mësimore                                                                               | Datë Provimi                                    | Regjistrim                 | Emërtimi                                  | Sezoni                                                 |
| Hapësirë e Rezervuar                                                               | 2                           | Matematikë                                                                                         | 28/04/2014                                      | 01/04/2014<br>27/04/2014   | agromekanike dt28                         | 2013/2014                                              |
| Logout<br>Ndryshoni fjalëkalimin                                                   | 2                           | Matematikë                                                                                         | 29/04/2014                                      | 01/04/2014<br>27/04/2014   | agromekanika dt 29                        | 2013/2014                                              |
| 🕺 Home                                                                             | 2                           | Matematikë                                                                                         | 30/04/2014                                      | 01/04/2014<br>27/04/2014   | agromekanika dt 30                        | 2013/2014                                              |
| Zyra e Studimeve dhe<br>Studentëve                                                 |                             |                                                                                                    |                                                 |                            |                                           |                                                        |
| Plani Mësimor                                                                      |                             |                                                                                                    |                                                 |                            |                                           |                                                        |
| Libreza                                                                            |                             |                                                                                                    |                                                 |                            |                                           |                                                        |
| Provimet<br>Kalendari i provimeve<br>Pasqyra e prenotimeve<br>Decurs e conditative |                             |                                                                                                    |                                                 |                            |                                           |                                                        |

5- Supozojme se zgjedhim për tu regjistruar në provimin e Matematikës që zhvillohet në datë 29 Prill. Për këtë klikojmë në librin në të djathtë të tabelës si në figurë:

| Home                               |         |                                       |                                   |                           |                                    |                                             |
|------------------------------------|---------|---------------------------------------|-----------------------------------|---------------------------|------------------------------------|---------------------------------------------|
| Studenti                           | Prep    | otimi Data provimi                    |                                   |                           | HON                                | <u>AE » Data provini</u> » Lista Data provi |
| 1011 IV 2                          | Fania t | regon datat e provimeve ku mund të re | aniistrohesh në datën e sotme vet | öm när venrimtaritä mäsim | ore të pranishme në librezë        |                                             |
| $\bigcirc$                         | Data p  | rovimi të disponueshme për lëndët e   | librezës                          | em per veprimaarte mesim  | sie te pransime ne <u>toreze</u> . |                                             |
|                                    |         | Veprimtaria Mësimore                  | Datë Provimi                      | Regjistrim                | Emërtimi                           | Sezoni                                      |
| Hapësirë e Rezervuar               | 2       | Matematikë                            | 28/04/2014                        | 01/04/2014<br>27/04/2014  | agromekanike dt28                  | 2013/2014                                   |
| Logout<br>Ndryshoni fjalëkalimin   | > 💽     | Matematikë                            | 29/04/2014                        | 01/04/2014<br>27/04/2014  | agromekanika dt 29                 | 2013/2014                                   |
| Home                               | 2       | Matematikë                            | 30/04/2014                        | 01/04/2014<br>27/04/2014  | agromekanika dt 30                 | 2013/2014                                   |
| Zyra e Studimeve dhe<br>Studentëve |         |                                       |                                   |                           |                                    |                                             |
| Plani Mësimor                      |         |                                       |                                   |                           |                                    |                                             |
| Libreza                            |         |                                       |                                   |                           |                                    |                                             |
| Provimet                           |         |                                       |                                   |                           |                                    |                                             |
| Kalendari i provimeve              |         |                                       |                                   |                           |                                    |                                             |

6- Do ju shfaqen në ekran të gjitha detajet e provimit. Klikoni "Prenoto kete date provimi" si në figurë:

| Studenti                                       | ··· ,                        | ·                 | -1                    |                  |                                   | <u>HOME</u> » <u>Data r</u> | o <u>rovimi</u> » Detaje të datës së Provimit |
|------------------------------------------------|------------------------------|-------------------|-----------------------|------------------|-----------------------------------|-----------------------------|-----------------------------------------------|
| Luce (MI                                       | Informacione mbi Provimir    | 1                 |                       |                  |                                   |                             |                                               |
|                                                | Programi i Studimit:         | BM1               | 3KP Inxhinieri Agrare | : Agromekanizim  | KP] [BA] - Inxhinieri Agrare: Agr | omekanizim 2012             |                                               |
|                                                | Profili i Studimit:          | Inxh              | inieri Agrare: Agrom  | ekanizim         |                                   |                             |                                               |
|                                                | Veprimtaria Mësimore:        | BM1               | 3KP001 - Matematikë   |                  |                                   |                             |                                               |
|                                                | Kontrolli i Dijes Parashikua | r nga Plani: Prov | im                    |                  |                                   |                             |                                               |
| Hapësirë e Rezervuar                           | Gjendje Frekuentimi:         | Frek              | uentuar në Vitin Aka  | demik 2012       |                                   |                             |                                               |
| Logout                                         | Data e Provimit:             | 29/0              | 4/2014 agromekanik    | a dt 29 - Provim |                                   |                             |                                               |
| Ndryshoni fjalëkalimin                         | Tipi i Verbalizimit:         | Prov              | im On-Line            |                  |                                   |                             |                                               |
|                                                | Element Mësimi:              | -                 |                       |                  |                                   |                             |                                               |
| Mome                                           | Sezoni:                      | Mba               | rtur i Prillit        |                  |                                   |                             |                                               |
| Zyra e Studimeve dhe<br>Studentëve             | Komisioni:                   | SAJI              | AIR HUXHA             |                  |                                   |                             |                                               |
| Plani Mësimor                                  | Grafiku i Provimeve          |                   |                       | 1                |                                   |                             |                                               |
| Libreza                                        | Data                         | Ora               | Godina                | Salla            | Prenotuar për                     | Komisioni i Provi           | mit                                           |
| Provimet                                       |                              |                   |                       |                  |                                   | Emri                        | Mbiemri                                       |
| Kalendari i provimeve                          | 29/04/2014                   | 08:00             | A                     |                  | Asnjë grupim                      | SAJMIR                      | HOXHA                                         |
| Pasqyra e prenotimeve<br>Pasqyra e rezultateve | ]                            |                   |                       | Prenoto          | këtë datë provimi >>              |                             |                                               |
|                                                | Për të prenotuar këtë pro    | vim shtypni buto  | in Prenoto Provimin.  |                  |                                   |                             |                                               |

7- Kliko "Vazhdo"

| Home                   |                                                                                                    |                                                                                           |
|------------------------|----------------------------------------------------------------------------------------------------|-------------------------------------------------------------------------------------------|
| Studenti               | and the second second s | HOME = <u>Data provimi</u> - Prenotimi i Datës së Provimit                                |
| <sup>11</sup>          | Prenotim i Datës së Provimit -                                                                                                    | Përzgjedhje e tipit të regjistrimit                                                       |
|                        | Programi i Studimit:                                                                                                    | BM13KP Inxhinieri Agrare: Agromekanizim [KP] [BA] - Inxhinieri Agrare: Agromekanizim 2012 |
|                        | Profili i Studimit:                                                                                                    | Inxhinieri Agrare: Agromekanizim                                                          |
|                        | Veprimtaria Mësimore:                                                                                                    | BM13KP001 - Matematikë                                                                    |
|                        | Kontrolli i Dijes Parashikuar ng                                                                                                    | ga Plani: Provim                                                                          |
| Hapësirë e Rezervuar   | Gjendje Frekuentimi:                                                                                                    | Frekuentuar në Vitin Akademik 2012                                                        |
| Logout                 | Data e Provimit:                                                                                                    | 29/04/2014 agromekanika dt 29 - Provim                                                    |
| Ndryshoni fjalëkalimin | Tipi i Verbalizimit:                                                                                                    | Provim On-Line                                                                            |
|                        | Elemente Mësimi:                                                                                                    | -                                                                                         |
| e Home                 | Sezoni:                                                                                                    | Mbartur i Prillit                                                                         |
| N Tura a Studimova dha | Commissioni:                                                                                                    | SAJMIR HOXHA                                                                              |
| Studentëve             |                                                                                                    |                                                                                           |
| 🔊 Dlani Mörimor        | Kontrolli i dijes është caktuar r                                                                                                    | në mënyrë automatike                                                                      |
| • Full meshio          | Regjistrim: Provim                                                                                                    |                                                                                           |
| Libreza                |                                                                                                    |                                                                                           |
| Provimet               |                                                                                                    | Vazhdo >>                                                                                 |
| Kalendari i provimeve  |                                                                                                    |                                                                                           |
| Pasqyra e prenotimeve  | 2 Pär tä vazhduar på procesia                                                                                                    | a naantimit shtunni hutonin Vila më taj                                                   |
| Pasqyra e rezultateve  | g Per te vaziouar ne procesin e                                                                                                    | ב ארבוטנווווג אונאטווווי אוט וויג נבן.                                                    |

8- Mund të zgjidhni sipas dëshirës të printoni apo jo një përkujtesë të provimit, e më pas Konfirmo Prenotimin:

| Studenti                                                                                                    | Home                                                     |                                  |                                                                                           |                                                         |
|----------------------------------------------------------------------------------------------------|----------------------------------------------------------|----------------------------------|-------------------------------------------------------------------------------------------|---------------------------------------------------------|
| Prenotimi 1 Datës së Provimit - Konfirmo Prenotimin   Programi i Studimit:   Profili i Studimit:   In Hapësirë e Rezervuar   Logout   Ndryshoni fjalëkalimin   Benne   E Hone   Data e Provimit:   Studentëve   Nortrolli i Dijes:   Studentëve   Plani Mësimor   I Libreza   Provimet   Kalendari i provimeve   Pasqira e rezultateve      Printo Përkujtesë: Po @ Jo @ Jo @ Do @ Jo @ Do @ Jo @ J                                                                                                    | Studenti                                                 | Fy allmaine                      | JRF00021                                                                                  | <u>HOME</u> = <u>Data provimi</u> = Konfirmo Prenotimin |
| Programi i Studimit: BM13KP Inxhinieri Agrare: Agromekanizim [KP] [BA] - Inxhinieri Agrare: Agromekanizim 2012   Profili i Studimit: Inxhinieri Agrare: Agromekanizim   Veprimtaria Mäsimore: BM13KP 001 - Matematike   Kontrolli i Dijes Parashikuar nga Plani: Prekuentuar në Vitin Akademik 2012   Logout Image: Studimeter Agromekanizim   Ndryshoni fjalekalimin Prekuentimi:   P Hone Element Misimi:   Element Misimi: -   Sezoni: Mabruti i Prillit   Kontrolli i Dijes: Provim   Studentëve Kontrolli i Dijes:   P Plani Mësimor Tipi Verbalizimit:   P Provimet Raledari i provimeve   Raledari i provimeve Pasqyra e rezultateve                                                                                                    | 1 * sugar                                                | Prenotim i Datës së Provimit -   | Konfirmo Prenotimin                                                                       |                                                         |
| Profili i Studimit: inxhinieri Agrare: Agromekanizim   Veprimtaria Mësimore: BM 35R001 - Matematikë   Kontrolli i Dijes Parashikuar nga Plani: Provim   Gjendje Frekuentimi: Frekuentuar në Vitin Akademik 2012   Logout Data e Provimit:   2yra e Studimeve dhe Sezoni:   Studentëve Moarsoni:   9 Plani Mësimor Tipi i Verbalizimit:   9 Provimet Kontrolli i Dijes:   Provimet Provimeve   Pasqyra e rezultateve Printo Përkujtesë:   Po @ Jo                                                                                                    |                                                          | Programi i Studimit:             | BM13KP Inxhinieri Agrare: Agromekanizim [KP] [BA] - Inxhinieri Agrare: Agromekanizim 2012 |                                                         |
| Veprimtaria Mësimore: EM13KP001 - Matematikë   Kontrolli i Dijes Parashikuar nga Plani: Provim   Logout Gjendje Frekuentimi: Frekuentuar në Vitin Akademik 2012   Ndryshoni fjalëkalimin Pata e Provimit: 29/04/2014 agromekanika dt 29 - Provim   Home Element Mësimi: -   2yra e Studimeve dhe Scon: Mbarturi i Prillit   Kontrolli i Dijes: Provim   Element Mësinor Kontrolli jojis:   Plani Mësimor Kontrolli jojis:   Provimet Kalendari i provimeve   Pasqyra e rezultateve Printo Përkujtesë:   Por @ Jo Konffrmo Prenotimin >>                                                                                                    |                                                          | Profili i Studimit:              | Inxhinieri Agrare: Agromekanizim                                                          |                                                         |
| Natroli i Dijes Parashikuar nga Plani: Provim   Gjendje Frekuentimi:   Frekuentimi:   Frekuentimi:   Parami Mësimor   Plani Mësimor   Plani Mësimor   Plani Mësimor   Plani Mësimor   Plani Mësimor   Provimet   Kantrolli i Dijes Parashikuar nga Plani: Provim   Provimet   Kantrolli o Dijes:   Provimet   Raledari i provimeve   Pasqura e rezultateve                                                                                                    |                                                          | Veprimtaria Mësimore:            | BM13KP001 - Matematikë                                                                    |                                                         |
| Image: Brain Provine Provine Pasquare e rezultateve       Giendje Frekuentimi:       Frekuentimi:       Frekuenti:       Frekuentimi:       Frekuentim |                                                          | Kontrolli i Dijes Parashikuar ng | ga Plani: Provim                                                                          |                                                         |
| Data e Provimit:     29/04/2014 agromekanika dt 29 - Provim       Element Mésimi:     -       2 Zyra e Studimeve dhe<br>Studentéve     Sezoni:     Matur i Prillit       Komisioni:     SAJMIR HOXHA       P Plani Mésimor     Kontroli Dijes:     Provim       E Libreza     Tipi i Verbalizimit:     Provim On-Line       Provimet     Pasqyra e preotimeve<br>Pasqyra e preotimeve<br>Pasqyra e rezultateve     Printo Përkujtesë:     po @ Jo @ Konfirmo Prenotimin >>                                                                                                    | Hapësirë e Rezervuar<br>Logout<br>Ndryshoni fjalëkalimin | Gjendje Frekuentimi:             | Frekuentuar në Vitin Akademik 2012                                                        |                                                         |
| • Home      Element Měsimi:           2yra e Studimeve dhe<br>Studineve dhe<br>Studineve dhe<br>Studineve dhe<br>Studineve dhe<br>Studineve dhe<br>Studineve dhe<br>Plani Měsimor      Sezoni:       Mbatur i Prillit           Plani Měsimor      Nontrolli Dijes:      Provim           Plani Měsimor      Tip i Verbalizimit:      Provim On-Line           Libreza         Printo Pěrkujtesë:       Po       Jo         Konfirmo Prenotimin                                                                                                    |                                                          | Data e Provimit:                 | 29/04/2014 agromekanika dt 29 - Provim                                                    |                                                         |
| Ozyra e Studimeve dhe<br>Studentëve     Sezoni:     Mbartur i Prillit       Komisioni:     SAJMIR HOXHA       P Plani Mësimor     Kontrolli i Dijes:     Provim       Libreza     Tipi i Verbalizimit:     Provim On-Line       Provimet     Kalendari i provimeve     Printo Përkujtesë:     Po 🖲 Jo       Pasqyra e rezultateve     Konfirmo Prenotimin >>                                                                                                    | Ø Home                                                   | Element Mësimi:                  |                                                                                           |                                                         |
| Studentëve     Komisioni:     SAJMIR HOXHA       Plani Mësimor     Kontrolli i Dijes:     Provim       Libreza     Provim On-Line       Provimet     Provimot       Kalendari i provimev     Printo Përkujtesë:     Po ® Jo       Pasqyra e rezultateve     Konfirmo Prenotimin >>                                                                                                    | Zyra e Studimeve dhe                                     | Sezoni:                          | Mbartur i Prillit                                                                         |                                                         |
| <ul> <li>Plani Měšimor</li> <li>Kontrolli i Dijes: Provim</li> <li>Libreza</li> <li>Provimet</li> <li>Kalendari i provimeve</li> <li>Printo Pěrkujtesë: Po ® Jo</li> <li>Konfirmo Prenotimin &gt;&gt;</li> </ul>                                                                                                    | Studentëve                                               | Komisioni:                       | SAJMIR HOXHA                                                                              |                                                         |
| Clibreza       Tipi i Verbalizimit:       Provim On-Line         Provimet       Ralendari i provimeve       Printo Përkujtesë:       Po () Jo         Pasqyra e prenotimeve       Pasqyra e rezultateve       Konfirmo Prenotimin >>                                                                                                    | Plani Mësimor                                            | Kontrolli i Dijes:               | Provim                                                                                    |                                                         |
| <ul> <li>Provimet</li> <li>Kalendari i provimeve</li> <li>Pasqyra e prenotimeve</li> <li>Pasqyra e rezultateve</li> </ul>                                                                                                    | 2 Libreza                                                | Tipi i Verbalizimit:             | Provim On-Line                                                                            |                                                         |
| Kalendari i provimeve     Printo Përkujtesë: Po I Jo       Pasqyra e prenotimeve     Pasqyra e rezultateve                                                                                                    | Drovimot                                                 |                                  |                                                                                           |                                                         |
| Pasqyra e rezultateve Konfirmo Prenotimin >>                                                                                                    | Kalendari i provimeve                                    | Drinto Dörk                      | uitarii: De 🛛 le 💓                                                                        |                                                         |
| Pasqyra e rezultateve Konfirmo Prenotimin >>                                                                                                    | Pasovra e prenotimeve                                    | Plinto Perk                      | aliese. Po S Jo S Jo                                                                      |                                                         |
| Konfirmo Prenotimin >>                                                                                                    | Pasovra e rezultateve                                    |                                  |                                                                                           |                                                         |
|                                                                                                    |                                                          |                                  | Konfirmo Prenotimin >>                                                                    |                                                         |
|                                                                                                    |                                                          | -                                |                                                                                           |                                                         |
|                                                                                                    |                                                          |                                  |                                                                                           | 11.26 A                                                 |

9- Me kaq keni mbaruar me prenotimin në provim.

10- Nëse një student do të shohë listën e tij të prenotimeve në provim, mjafton të klikojë tek Pasqyra e Prenotimeve, si në figurë:

| LOSOUL                             | Bazat e Prodhimit S                                                                         | htazor - [BM13K                                      | P022] - Kursi 2: / | Agromekanike_(     | GR 2                     |                                                                                         |        | 2           |
|------------------------------------|---------------------------------------------------------------------------------------------|------------------------------------------------------|--------------------|--------------------|--------------------------|-----------------------------------------------------------------------------------------|--------|-------------|
| Ndryshoni fjalëkalimin             | Numri i Prenotimit:                                                                         | 1 mbi 20                                             |                    |                    |                          |                                                                                         |        |             |
| Home                               | Kontrolli i dijes: Pro                                                                      | ovim                                                 |                    |                    |                          |                                                                                         |        |             |
| Zyra e Studimeve dhe<br>Studentëve | Data                                                                                        | Ora                                                  | Godina             | Salla              | Prenotuar për            | Komisioni i Provimit<br>Mbiemri Emri                                                    | Fshi   | Printo      |
| Plani Mësimor                      | 10/02/2014                                                                                  | 11:00                                                | Zootekni           | Kati 2             | Grupi 2                  | BIÇOKU YLLI                                                                             | ×      | 4           |
| Libreza                            |                                                                                             |                                                      |                    |                    |                          |                                                                                         |        |             |
|                                    |                                                                                             |                                                      |                    |                    |                          |                                                                                         |        |             |
| Pasqyra e rezultateve              | Numri i Prenotimit:<br>Kontrolli i dijes: Pro                                               | 19 mbi 20<br>ovim                                    |                    |                    |                          |                                                                                         |        |             |
| Pasqyra e rezultateve              | Numri i Prenotimit:<br>Kontrolli i dijes: Pro<br>Data                                       | 19 mbi 20<br>ovim<br>Ora                             | Godina             | Salla              | Prenotuar për            | Komisioni i Provimit                                                                    | Fshi   | Printo      |
| Pasqyra e rezultateve              | Numri i Prenotimit:<br>Kontrolli i dijes: Pro<br>Data                                       | 19 mbi 20<br>ovim<br>Ora                             | Godina             | Salla              | Prenotuar për            | Komisioni i Provimit<br>Mbiemri Emri                                                    | Fshi   | Printo      |
| Pasqyra e rezultateve              | Numri i Prenotimit:<br>Kontrolli i dijes: Pro<br>Data                                       | 19 mbi 20<br>ovim<br>Ora                             | Godina             | Salla              | Prenotuar për            | Komisioni i Provimit<br>Mbiemri Emri<br>VORPSI VALDETE                                  | Fshi   | Printo      |
| Pasqyra e rezultateve              | Numri i Prenotimit:<br>Kontrolli i dijes: Pro<br>Data<br>24/02/2014                         | 19 mbi 20<br>ovim<br>Ora<br>11:00                    | Godina             | Salla              | Prenotuar për<br>Grupi 2 | Komisioni i Provimit<br>Mbiemri Emri<br>VORPSI VALDETE<br>IBRO VJOLLCA                  | Fshi 🗙 | Printo      |
| Pasqyra e rezultateve              | Numri i Prenotimit:<br>Kontrolli i dijes: Pro<br>Data<br>24/02/2014                         | 19 mbi 20<br>ovim<br>Ora<br>11:00                    | Godina             | Salla              | Prenotuar për<br>Grupi 2 | Komisioni i Provimit<br>Mbiemri Emri<br>VORPSI VALDETE<br>IBRO VJOLLCA<br>HARIZAJ FATOS | Fshi   | Printo      |
| Pasqyra e rezultateve              | Numri i Prenotimit:<br>Kontrolli i dijes: Pro<br>Data<br>24/02/2014                         | 19 mbi 20<br>ovim<br>Ora<br>11:00                    | Godina             | Salla              | Prenotuar për<br>Grupi 2 | Komisioni i Provimit<br>Mbiemri Emri<br>VORPSI VALDETE<br>IBRO VJOLLCA<br>HARIZAJ FATOS | Fshi 🗙 | Printo<br>@ |
| Pasqyra e rezultateve              | Numri i Prenotimit:<br>Kontrolli i dijes: Pro<br>Data<br>24/02/2014<br>Botanikë e Përgjiths | 19 mbi 20<br>ovim<br>0ra<br>11:00<br>shme - [BM13KP( | Godina             | Salla<br>ike dt 29 | Prenotuar për<br>Grupi 2 | Komisioni i Provimit<br>Mbiemri<br>VORPSI VALDETE<br>IBRO VJOLLCA<br>HARIZAJ FATOS      | Fshi   | Printo      |

11- Nëse studenti dëshiron të fshijë prenotimin e bërë për një provim, apo dëshiron të regjistrohet në një datë tjetër, mjafton të klikojë kryqin tek fusha FSHI, dhe të regjistrohet në një datë tjetër si më lart.

| Botanikë e Përgjithshr      | Botanikë e Përgjithshme - [BM13KP004] - agromekanike dt 29 |                 |       |               |                      |      |            |  |  |  |
|-----------------------------|------------------------------------------------------------|-----------------|-------|---------------|----------------------|------|------------|--|--|--|
| Numri i Prenotimit: 1 mbi 1 |                                                            |                 |       |               |                      |      |            |  |  |  |
| Kontrolli i dijes: Provi    | m                                                          |                 |       |               |                      |      |            |  |  |  |
| Data                        | Ora                                                        | Godina          | Salla | Prenotuar për | Komisioni i Provimit | Fshi | Printo     |  |  |  |
|                             |                                                            |                 |       |               | Mbiemri Emri         |      |            |  |  |  |
| 29/04/2014                  | 08:00                                                      | Kopshti Botanik |       | Asnjë grupim  | RUCI STELA           | ×    | 6          |  |  |  |
|                             |                                                            | :               | 1     | :             | 1                    | fshi | prenotimin |  |  |  |

12- Kliko "Konfirmo":

| Home                                                     |                                                                                                    |
|----------------------------------------------------------|----------------------------------------------------------------------------------------------------|
| Studenti                                                 | HOME - P <u>asqura e prenotimeve</u> - Konfirmo fshirjen e datës së provimit<br>Konfirmohet fshirja nga data e provimit "agromekanike dt 29" e Botanikë e Përgjithshme [BM13KP004] e 29/04/2014 në orën 08:00 ?<br>Mbrapa |
| Hapësirë e Rezervuar<br>Logout<br>Ndryshoni fjalëkalimin | (2) Per te jsnire prenotimin e dates se provimit shtypni butonin Konfirmo Eshirjen e Prenotimit.                                                                                                    |
| Home                                                     |                                                                                                    |
| Zyra e Studimeve dhe<br>Studentëve                       |                                                                                                    |
| 🥺 Plani Mësimor                                          |                                                                                                    |
| Libreza                                                  |                                                                                                    |
| Provimet                                                 |                                                                                                    |
| PrenotimProvimi.pdf                                      |                                                                                                    |

- 13- Në këtë moment keni fshirë prenotimin e provimit, dhe mund të vendosni të mos e jepni si provim, apo të regjistroheni në provim në një datë tjetër të mundshme, duke përsëritur hapat e treguara më lart.
- 14- Nese ju nuk mund te regjistroheni ne provim, per shkak te mos plotesimit te rregullave te percaktuara nga universiteti juaj, kontaktoni me sekretarine perkatese.